## How to Mirror and/or Flip the Image of SC-300W SmartCube camera.

After the SmartCube camera has been installed following the setup guide, and has made a connection to the local network. The Airlive IPWizard program can be used to find your camera in the network.

IPWizard can be downloaded from the Airlive website. https://www.airlive.com/data/download/file/1513233131630829002.zip

After Installtion of IPWizard you can start to run the program and select your camera by double clicking on your Smartcube camera.

| CAir Live IP Wizard II                               | /ersion 1.0.0.3                                                                        |                                              | Interface : 192.168.0.88                         | - 🛛 |
|------------------------------------------------------|----------------------------------------------------------------------------------------|----------------------------------------------|--------------------------------------------------|-----|
| Device Title                                         | IP Address                                                                             | Port                                         | MAC                                              |     |
| AirLive AC-1200UR                                    | 192.168.0.253                                                                          |                                              | 00-4F-6A-0C-90-9C                                |     |
| CU-720IR                                             | 192.168.10.1                                                                           | 80                                           | 00-4F-70-20-CF-56                                |     |
| CU-720IR                                             | 192.168.10.2                                                                           | 80                                           | 00-4F-70-20-CF-5D                                |     |
| CU-720IR                                             | 192.168.10.3                                                                           | 80                                           | 00-4F-70-20-CF-53                                | -   |
| SC-300W                                              | 192.168.0.41                                                                           | 80                                           | 00-4F-4A-AD-12-8B                                |     |
| SC-300W                                              | 192.168.0.58                                                                           | 80                                           | 00-4F-4A-AD-10-42                                |     |
| SC-300W                                              | 192.168.0.117                                                                          | 80                                           | 00-4F-4A-AD-27-B9                                |     |
| SC-300W                                              | 192.168.0.107                                                                          | 80                                           | 00-4F-4A-AD-16-C8                                |     |
| SEARCH P<br>VIEW O<br>LAN LAN LAN WIRELESS E<br>EXIT | Device<br>Device Name: SC<br>Network: W<br>DHCP: D<br>WiFi: Ether<br>Connection: Not C | -300W<br>Vired<br>ON<br>net Only<br>onnected | User Name: admin<br>Password: ******<br>Off-Line |     |

A new windows will be opened and you will be asked to enter the username and password of the camera. Default this is admin/airlive

|                                 | 2                                                                                                    | 900   |
|---------------------------------|----------------------------------------------------------------------------------------------------|-------|
| The server 19<br>server reports | 2.168.0.41 is asking for your user name and password.<br>that it is from SC-300W.                         | The   |
| Warning: You<br>authenticatio   | ir user name and passwo <mark>r</mark> d will be sent using basic<br>n on a connection that isn't secure. |       |
|                                 | admin                                                                                                    |       |
|                                 | •••••                                                                                                    |       |
|                                 | Remember my credentials                                                                                   |       |
|                                 |                                                                                                    |       |
|                                 | 01/ 0                                                                                                    | ancel |

After successful login you will see the main screen of the Smartcube camera and the live view. Now click on "Configuration"

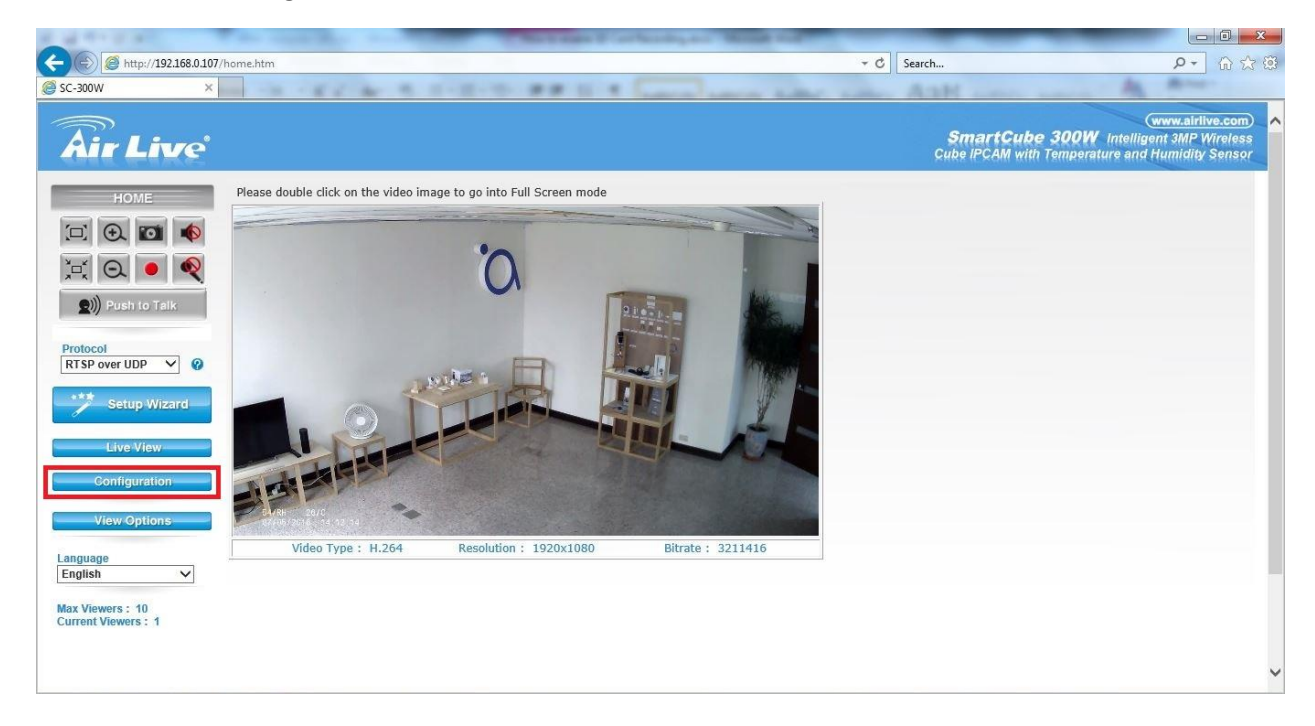

A new page will now open. On this page click on "Video" on the Left-hand side to see the Video menu appear.

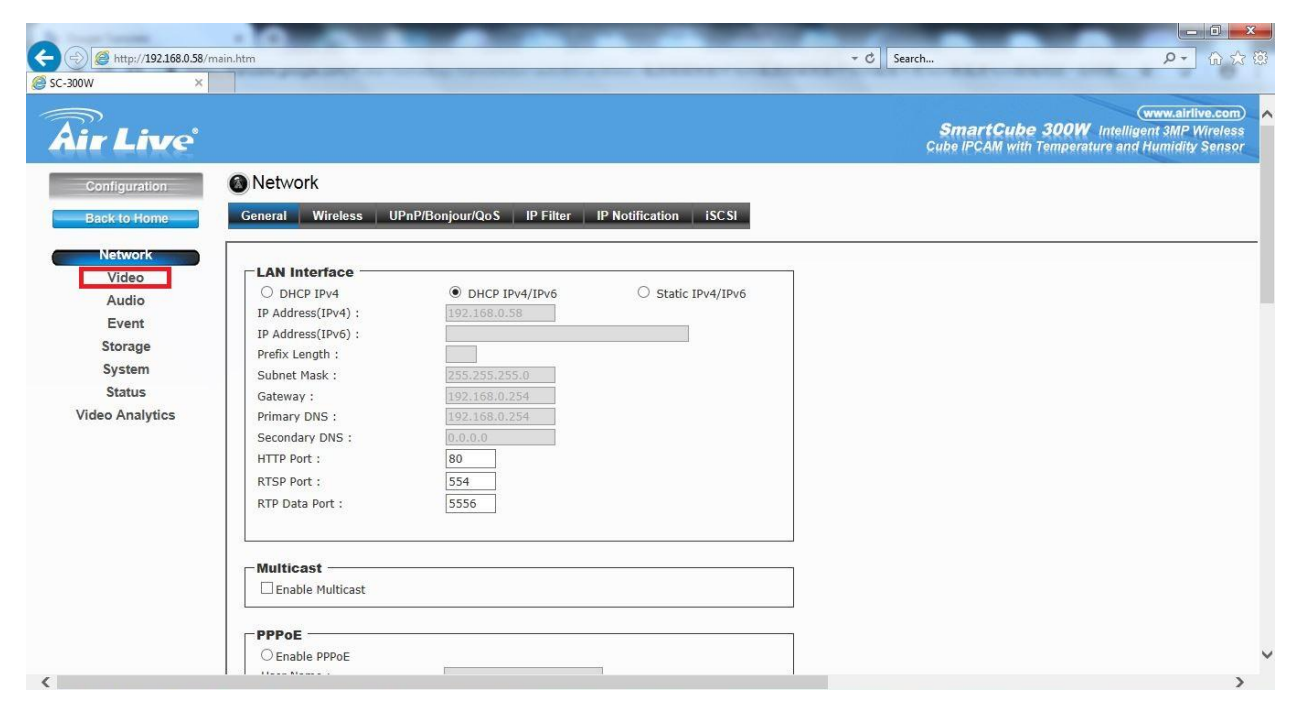

In the Video menu select "Image" from the Top menu bar. You will now be able to change the Image Settings. To mirror or flip the image please select either Vertical or Horizontal or both in the "Others" Mirror selection. This depending on how you want to change the image of the camera.

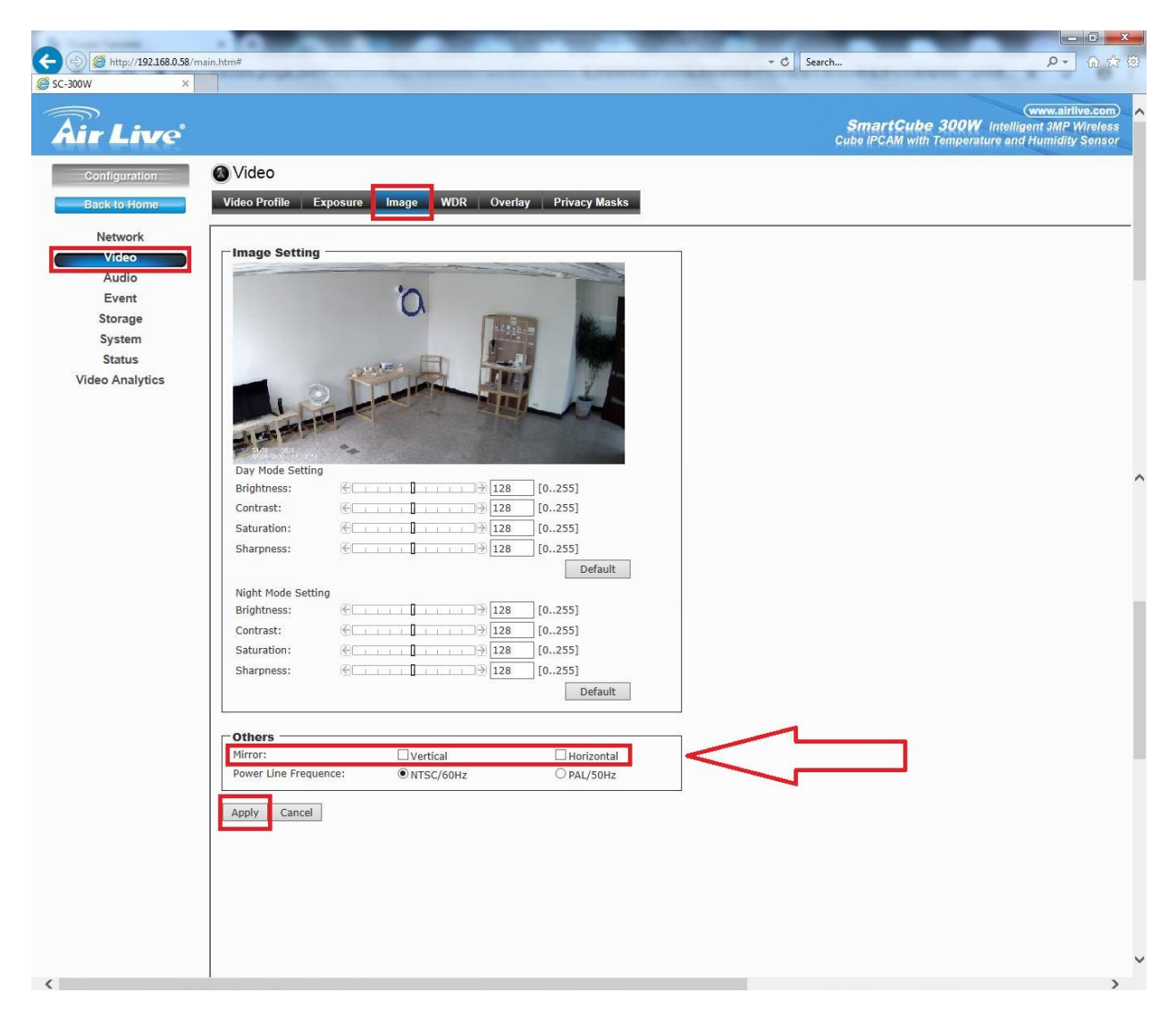

After the settings have been adjusted you need to press "Apply " to save the settings.